# 注文&動作設定

#### MATRIX TRADER

| H | ケ |
|---|---|
|   | 八 |

| 注文&動作設定 表示方法と画面構成 | <u>P2</u>  | チャート設定          | <u>P19</u> |  |  |
|-------------------|------------|-----------------|------------|--|--|
| 注文初期値設定           | <u>P4</u>  | トレンドライン設定       | <u>P21</u> |  |  |
| レートー覧からの注文方法      | <u>P6</u>  | トレンドラインツール設定    | <u>P24</u> |  |  |
| レートパネルからの注文方法     | <u>P7</u>  | 終了設定            | <u>P25</u> |  |  |
| 注文動作設定            | <u>P8</u>  | アラート設定          | <u>P26</u> |  |  |
| 通貨ペア毎の各種初期値       | <u>P11</u> | 証拠金状況バー設定       | <u>P27</u> |  |  |
| 決済pip差設定          | <u>P13</u> | ショートカットメニューバー設定 | <u>P30</u> |  |  |
| 注文補助登録            | <u>P15</u> | ブラウザ設定          | <u>P31</u> |  |  |
| クイック注文            | <u>P16</u> | ニュース設定          | <u>P32</u> |  |  |
| 最前面表示設定           | <u>P18</u> | 取引画面設定          | <u>P33</u> |  |  |
|                   |            |                 |            |  |  |

# ■注文&動作設定 表示方法と画面構成

#### MATRIX TRADER

#### ◆表示方法◆

 ①メニューバー【設定】ト【注文&動作設定】クを クリックします。

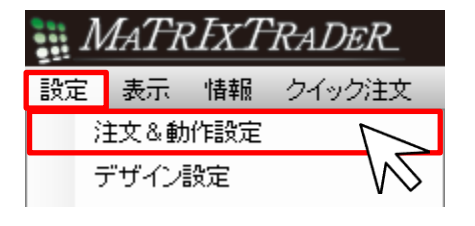

②【注文&動作設定】画面が開きました。

🎇 注文&動作設定

| 注文初期値設定             | 注文初期値設定                                   |        |  |
|---------------------|-------------------------------------------|--------|--|
| レート一覧からの注文方法        | 注文方式                                      | 通常 🗸   |  |
| レートバネルからの注文方法       | 決済方式                                      | 通常 🗸 🗸 |  |
| 注文動作設定              | 両建                                        | なし ~   |  |
| 通貨ペア毎の各種初期値         | 両建(IF-DONE/IF-OCO)                        |        |  |
| )犬)角DP左該定<br>注立補助登録 | - パーマー・・・・・・・・・・・・・・・・・・・・・・・・・・・・・・・・・・・ | 781    |  |
| クイック注文              | 1回2年(フラブワウブア/フラブワウブ - 1,0,1月11日左/王文/      | au v   |  |
| 最前面表示設定             | 馬印度                                       | GIC V  |  |
| チャート設定              | 執行条件(新規注文)                                | 成行 ~   |  |
| トレンドライン設定           | 執行条件(決済注文)                                | 成行 🗸   |  |
| トレンドラインツール設定        |                                           |        |  |
| 101 設定<br>アラート設定    |                                           |        |  |
| 証拠金状況バー設定           |                                           |        |  |
| ショートカットメニューバー設定     |                                           |        |  |
| ブラウザ設定              |                                           |        |  |
| ニュース設定              |                                           |        |  |
| 取引画面設定              |                                           |        |  |
|                     |                                           |        |  |
|                     |                                           |        |  |
|                     |                                           |        |  |
|                     |                                           |        |  |
|                     |                                           |        |  |
|                     |                                           |        |  |
|                     |                                           |        |  |
|                     | ·····································     | キンセル   |  |
|                     |                                           |        |  |
|                     |                                           |        |  |
|                     |                                           |        |  |
|                     |                                           |        |  |

<u>目次</u>

#### ③画面左側にある【メニューー覧】の中から設定したい項目名をクリックすると、画面右側に詳細設定が表示されます。

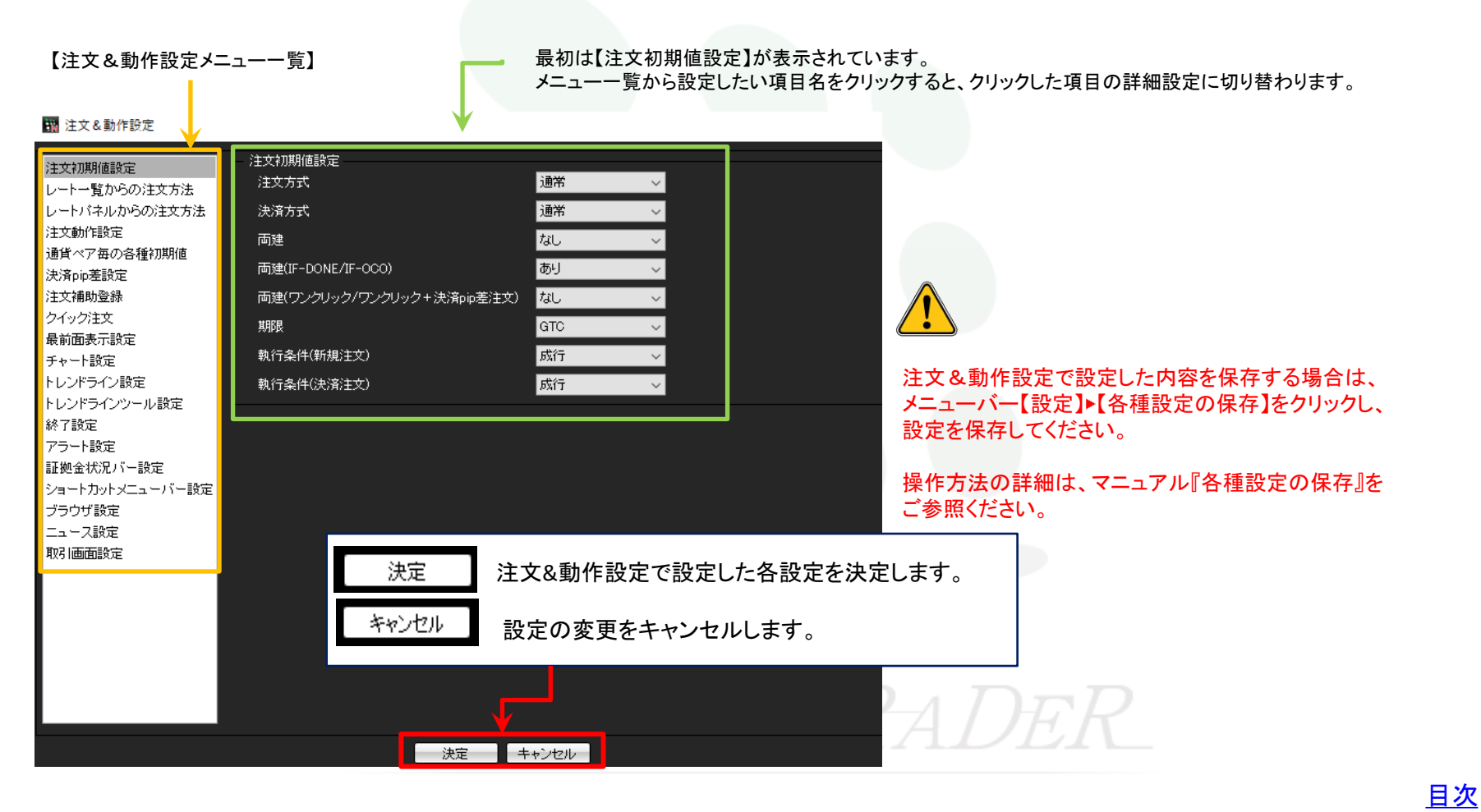

3

# ■注文初期値設定

注文方式や両建に関する設定ができます。

#### 🌃 注文&動作設定

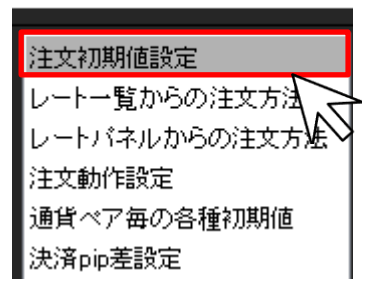

| 注文初期値設定<br>注文方式 通常 ▼<br>決済方式 通常 ▼<br>両建 なし ▼<br>両建(IF-DONE/IF-OCO) あり ▼<br>両建(ワンクリック/ワンクリック+決済pip差注文) なし ▼ |
|----------------------------------------------------------------------------------------------------|
| 注文方式 通常 ▼<br>決済方式 通常 ▼<br>両建 なし ▼<br>両建(IF-DONE/IF-OCO) あり ▼<br>両建(ワンクリック/ワンクリック+決済pip差注文) なし ▼            |
| 決済方式 通常 ▼<br>両建 なし ▼<br>両建(IF-DONE/IF-OCO) あり ▼<br>両建(ワンクリック/ワンクリック+決済pip差注文) なし ▼                         |
| 両建 なし マ<br>両建(IF-DONE/IF-OCO) あり マ<br>両建(ワンクリック/ワンクリック+決済pip差注文) なし マ                                      |
| 両建(IF-DONE/IF-OCO) あり マ<br>両建(ワンクリック/ワンクリック+決済pip差注文) なし マ                                                 |
| 「両建(ワンクリック/ワンクリック+決済pip差注文)」なし                                                                             |
|                                                                                                    |
| 期限 GTC                                                                                                    |
| 執行条件(新規注文) 成行 🗸                                                                                            |
| 執行条件(決済注文)                                                                                                 |

#### ◆設定種類◆

#### ①<u>注文方式</u>

新規注文画面の【注文方式】の初期値の設定ができます。 (通常・OCO・IF-DONE・IF-OCO・ストリーミング)

#### ②<u>決済方式</u>

決済注文画面の【注文方式】の初期値が設定できます。 (通常・OCO・ストリーミング)

#### ③<u>両建</u>

通常・ストリーミング・クイック・時間指定・OCO注文時における 両建の「あり」・「なし」の設定ができます。 初期設定では「両建なし」になっています。 「両建あり」の設定にすると、取引画面上部のお名前の横に 【両建あり】と表示されます。

#### 👯 MATRIX TRADER

MATRIXTRADER

様

両建あり

両建に関する注意点については<u>こちらをご参照ください。</u>

#### ④<u>両建(IF-DONE/IF-OCO)</u>

IF-DONE注文・IF-OCO注文発注時における両建の「あり」・「なし」の設定が できます。 初期設定では「両建あり」になっています。

#### ⑤<u>両建(ワンクリック/ワンクリック+決済pip差注文)</u>

**ワンクリック注文**発注時における両建の「あり」・「なし」の設定ができます。 初期設定では「両建なし」になっています。 「両建あり」の設定にすると、レートパネル(またはレート一覧)の左側上部に 【ワンクリック注文(両建あり)】と表示されます。

🧱 レートバネル:ワンクリック注文(両建あり)

| 注文初期値設定                    |       |
|----------------------------|-------|
| 注文方式                       | 通常 👻  |
| 決済方式                       | 通常 👻  |
| 両建                         | あり 🗸  |
| 両建(IF-DONE/IF-OCO)         | あり 🗸  |
| 両建(ワンクリック/ワンクリック+決済pip差注文) | 하니 🗸  |
| 期限                         | GTC 🚽 |
| 執行条件(新規注文)                 | 成行 🚽  |
| 執行条件(決済注文)                 | 成行 🚽  |

#### ⑥<u>期限</u>

注文の有効期限の初期値が設定できます。

【GTC】……「無期限」という意味です。

【当日】……翌7:00AMまで(米国夏時間採用時は翌6:00AM)有効

【日付指定】……指定した日付の翌7:00AMまで(米国夏時間採用時は翌6:00AM)まで有効 100日先まで指定することができます。

【時間指定】……時間を指定することができます。 指定した時間までに注文が成立しなければ、自動でキャンセルされます。

> 指定できない時間帯もございますので、 詳細は下記ページをご参照ください。 指定不可時間一覧は<u>こちら</u>

#### ⑦執行条件(新規注文)

新規注文画面の【執行条件】の初期値が設定できます。 (成行・指値・逆指・トレール・ストリーミング・時間指定成行・時間指定指値・時間指定逆指)

#### ⑧執行条件(決済注文)

決済注文画面の【執行条件】の初期値が設定できます。 (成行・指値・逆指・トレール・ストリーミング・時間指定成行・時間指定指値・時間指定逆指)

# MATREXTRADER

# ■レートー覧からの注文方法

MATRIX TRADER

レートー覧でレートをクリックした際の【注文方法】の設定ができます。 初期設定では【通常注文】になっています。

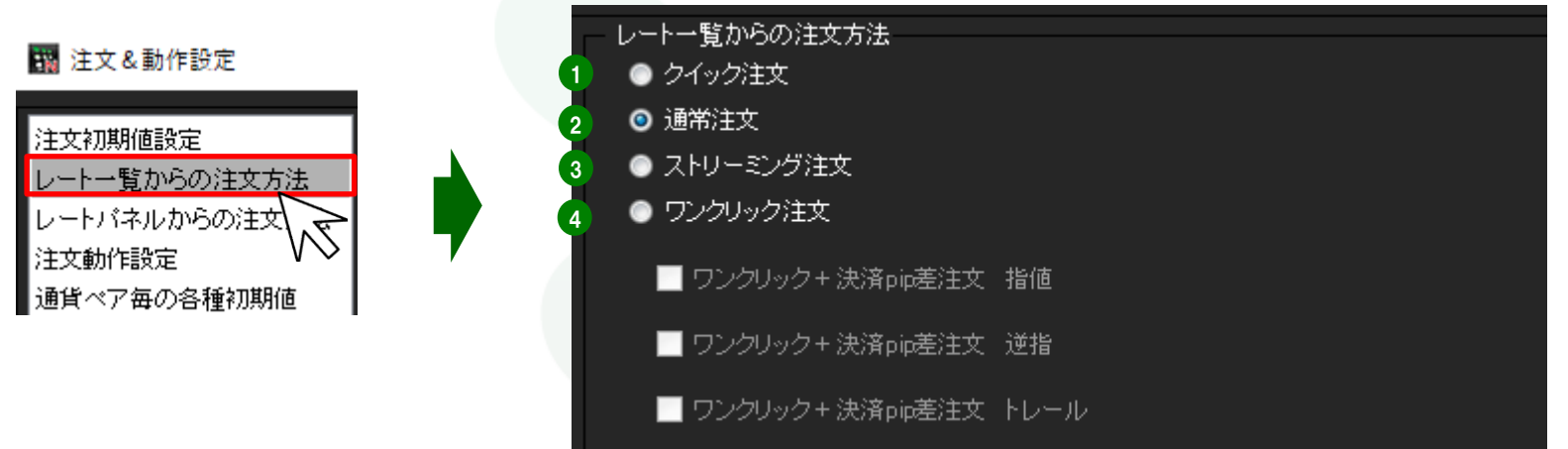

#### ◆設定種類◆

①クイック注文……レートをクリックするとクイック注文画面が開きます。

②<u>通常注文</u>……レートをクリックすると通常注文画面が開きます。
【執行条件】で成行・指値・逆指・時間指定成行・時間指定指値・時間指定逆指が選択できる注文方式です。

③ストリーミング注文.....レートをクリックするとストリーミング注文画面が開きます。

④ <u>ワンクリック注文</u>……レートをクリックするとワンクリック注文が発注できるようになります。 さらに、決済pip差注文機能を追加することができます。

注文&動作設定-レート-覧からの注文方法

<u>目次</u>

# ■レートパネルからの注文方法

MATRIX TRADER

レートパネルでレートをクリックした際の【注文方法】の設定ができます。 初期設定では【通常注文】になっています。

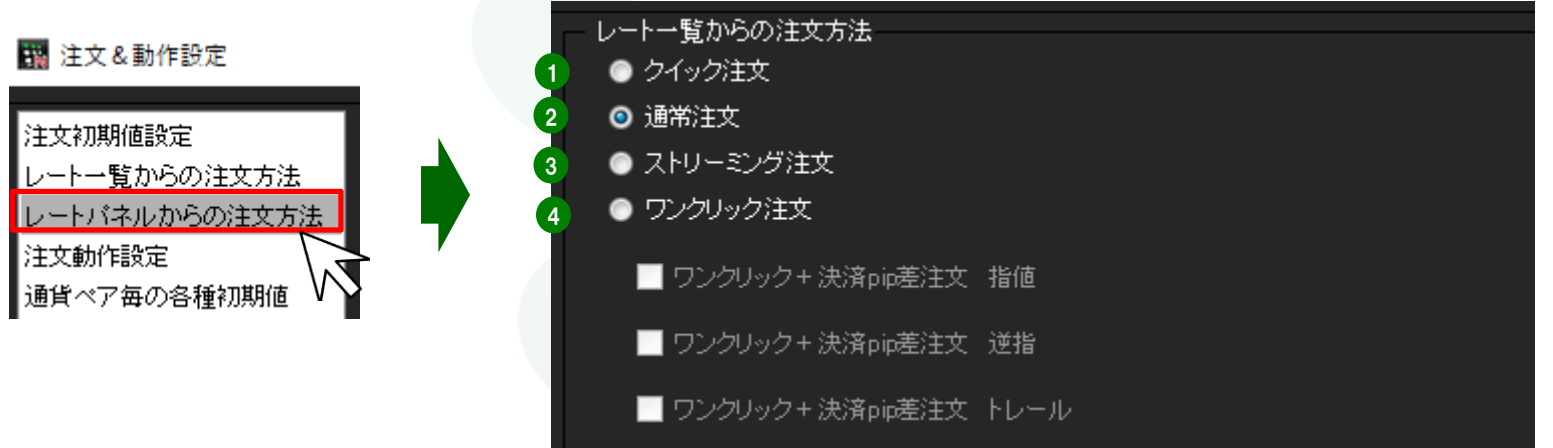

#### ◆設定種類◆

①クイック注文……レートをクリックするとクイック注文画面が開きます。

②通常注文……レートをクリックすると通常注文画面が開きます。 【執行条件】で成行・指値・逆指・時間指定成行・時間指定指値・時間指定逆指が選択できる注文方式です。

③ストリーミング注文.....レートをクリックするとストリーミング注文画面が開きます。

④ <u>ワンクリック注文</u>……レートをクリックするとワンクリック注文が発注できるようになります。 さらに、決済pip差注文機能を追加することができます。

注文&動作設定-レートパネルからの注文方法

7

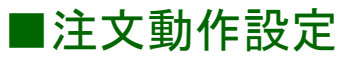

注文画面など注文に関する各種動作が設定できます。

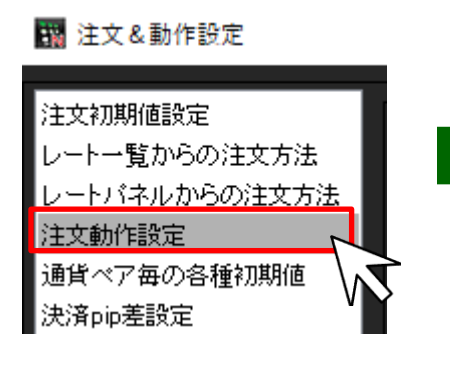

| 注文動作設定              |                |                    |
|---------------------|----------------|--------------------|
| 注文ダイアログ             | 残さない           | ~                  |
| 注文ダイアログ(ストリーミッケ)    | 残さない           | ~                  |
| 確認画面                | 表示する           | ~                  |
| 確認画面(スリーミング)        | 表示しない          | ✓                  |
| 確認画面(全決済)           | 表示する           | ~                  |
| 注文・約定受付メッセージ        | 表示する           | ~                  |
| 注文・約定受付メッセージ(一括注文)  | 表示しない          | ✓                  |
| 単一決済注文レート差基準額       | 現在レート          | ~                  |
| ワンクリック決済            | 使用しない          | ✓                  |
| ワンクリックドテン           | 使用しない          | ~                  |
| ポジションロック機能          | 使用しない          | ~                  |
| 反対売買時の決済順序          | 約定日時の古い順(FIFO) | ~                  |
| 反対売買時の決済順序(追加オプション) | 決済注文が登録されている   | ドジションであっても後回ししない 🗸 |
| 許容スプレッド             | 使用しない          | ~                  |
| メニュー連動機能            | 使用しない          | ~                  |
| BID判定買逆指·ASK判定売逆指   | 使用しない          | ~                  |
| スワップポイント振替          | 使用しない          | ~                  |

#### ◆設定種類◆

#### ①注文ダイアログ / ②注文ダイアログ(ストリーミング)

注文完了後、そのまま注文画面を【残す】・【残さない】の設定ができます。 初期設定では、【残さない】になっています。 この設定は、注文画面内下部にある【注文ダイアログを残す】のチェックボックスと連動しています。

#### ③確認画面/ ④確認画面(ストリーミング)/ ⑤確認画面(全決済)

注文の際の確認画面について、【表示する】・【表示しない】の設定ができます。 初期設定では、③【表示する】④【表示しない】⑤【表示する】になっています。 ※④の【確認画面(ストリーミング)】は、設定を変更できません。

### ■ 注文ダイアログを残す ダ 確認画面を表示する 注文 キャンセル

#### ⑥注文・約定受付メッセージ/⑦注文・約定受付メッセージ(一括注文)

注文完了後の注文・約定受付メッセージについて、 【表示する】・【表示しない】の設定ができます。 ⑥は【表示する】/⑦は【表示しない】がそれぞれ初期設定となっています。

| 単一決済注文レート差基準額       | 現在レート く          |                 |
|---------------------|------------------|-----------------|
| ワンクリック決済            | 使用Lない ~          |                 |
| ワンクリックドテン           | 使用Ltal) V        |                 |
| ポジションロック機能          | 使用Ltal) V        |                 |
| 反対売買時の決済順序          | 約定日時の古い順(FIFO) V |                 |
| 反対売買時の決済順序(追加オプション) | 決済注文が登録されているポジシ  | ョンであっても後回ししない 〜 |
| 許容スプレッド             | 使用しない V          |                 |
|                     |                  |                 |

#### ⑧単一決済注文レート差基準額

決済注文画面の【レート差】の基準を【約定価格】・【現在レート】から選択できます。 初期設定では、【現在レート】になっています。

#### ⑨ワンクリック決済/ ⑩ワンクリックドテン

ワンクリック決済を【ポジション一覧】・【ポジション集計】にて【使用する】・ 【使用しない】の設定と、 ワンクリックドテンを【ポジション一覧】にて【使用する】・【使用しない】の設定が それぞれ行えます。 初期設定では【使用しない】になっています。

#### ①ポジションロック機能

指定したポジションが成行やストリーミング注文(全決済注文や反対売買含む)で決済されないように、ポジションにロックをかける機能です。 初期設定では【使用しない】になっています。

※1 ロックしたポジションは、指値や逆指値等の予約注文を発注するか、有効比率が100%を下回り強制決済(自動ロスカット)とならない限り、 お客様がロックを解除するまでは決済されません。

※2 ロックしたポジションが決済されないことにより、ポジションが両建となる場合がございます。 両建となった場合は、スワップポイントやスプレッドなどお客様にとって不利になりますので、ご注意ください。

#### ①反対売買時の決済順序

反対売買時の決済順序を【約定日時の古い順(FIFO)】・【約定日時の新しい順(LIFO)】【評価損益の少ない順】【評価損益の多い順】から 選択できます。初期設定では、【約定日時の古い順(FIFO)】になっています。

#### (13反対売買時の決済順序(追加オプション)

反対売買時の決済順序を【決済注文が登録されているポジションであっても後回ししない】・ 【決済注文が登録されているポジションは後回しにする】から選択できます。 初期設定では、【決済注文が登録されているポジションであっても後回ししない】になっています。

#### (1)許容スプレッド

【使用する】に設定すると、『クイック注文』および『ストリーミング注文』発注時において、許容スプレッドの設定ができるようになります。 許容スプレッドを設定すると、設定したスプレッド以上に市場のスプレッド(売値と買値の差)が広がった場合、 注文ボタンをクリックしても発注されることはありません。 初期設定では、【使用しない】になっています。

| メニュー連動機能            | 使用しない ~    |
|---------------------|------------|
| BID判定買逆指• ASK判定壳逆指  | 使用しない V    |
| スワップポイント振替          | 使用しない V    |
| 注文画面の予想損益表示         | 表示する 🗸 🗸 🗸 |
| 発注可能Lot数            | 表示しない V    |
| 両建なし選択時のメッセージ(注文画面) | 表示する 🗸 🗸 🗸 |

#### 15メニュー連動機能

チャート、クイック注文の通貨ペアや足種を連動させることができます。 【チャートで使用】・【チャートとクイック注文で使用】・【使用しない】か ら選択できます。 初期設定では、【使用しない】になっています。

#### 16BID判定買逆指·ASK判定売逆指

【使用する】に設定すると、「BID(売)レートが指定の価格に達したら 階の成行注文を出す」「ASK(買)レートが指定した価格に達したら売 りの成行注文を出す」という一定の条件をつけて発注することがで きるようになります。 指標発表等でスプレッドが瞬間的に広がることによる、一時的な相場

の変動で逆指値注文が成立してしまうことを防ぎます。

初期設定では、【使用しない】になっています。

#### ①スワップポイント振替

【使用する】に設定するとポジションを決済せずに未実現スワップのみ出金することができます。 初期設定では、【使用しない】になっています。

#### 18注文画面の予想損益表示

決済注文画面に表示される「予想損益」を【表示する】・【表示しない】から選択できます。 初期設定では、【表示する】になっています。

#### 19発注可能Lot数

【表示する】に設定すると注文画面に「発注可能Lot数」と「余力計算有効比率」が表示されます。 余力計算有効比率は【表示する】に変更すると、右画像が表示され、設定できるようになります。 初期設定では、【表示しない】になっています。

#### @ 両建なし選択時のメッセージ(注文画面)

注文画面で「両建なし」を選択した時に表示されるメッセージを【表示する】・【表示しない】から選択できます。 初期設定では、【表示する】になっています。

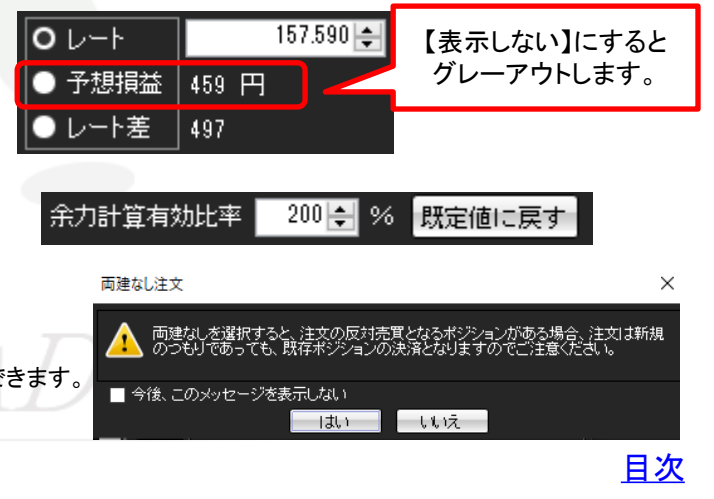

# ■通貨ペア毎の各種初期値

#### MATRIX TRADER

通貨ペア毎に、Lot数や指値幅等の各初期値を設定することができます。

#### 📆 注文&動作設定

| 注文初期値設定       |
|---------------|
| レートー覧からの注文方法  |
| レートパネルからの注文方法 |
| 注文動作設定        |
| 通貨ペア毎の各種初期値   |
| 決済pip差設定      |
| 注文補助登録        |
|               |

| - 通 1 ア毎の | 各種 2 値 | 3     |        |         |     |     |       |         |
|-----------|--------|-------|--------|---------|-----|-----|-------|---------|
| 通貨ペア      | 基準Lot數 | トレール幅 | 許容スリップ | 許容スプレッド | 指值幅 | 逆指幅 | 決済指値幅 | 決済逆指幅   |
| USD/JPY   |        |       | 50     |         | 500 | 500 | 500   | 500     |
| EUR/JPY   |        |       | 50     |         | 500 | 500 | 500   | 500     |
| GBP/JPY   |        |       | 50     |         | 500 | 500 | 500   | 500     |
| AUD/JPY   |        |       | 50     |         | 500 | 500 | 500   | 500     |
| NZD/JPY   |        |       | 50     |         | 500 | 500 | 500   | 500     |
| CAD/JPY   |        |       | 50     |         | 500 | 500 | 500   | 500     |
| CHF/JPY   |        |       | 50     |         | 500 | 500 | 500   | 500     |
| ZAR/JPY   |        |       | 50     |         | 500 | 500 | 500   | 500     |
| EUR/USD   |        |       | 50     |         | 500 | 500 | 500   | 500     |
| GBP/USD   |        |       | 50     |         | 500 | 500 | 500   | 500     |
| EUR/GBP   |        |       | 50     |         | 500 | 500 | 500   | 500     |
| AUD/USD   |        |       | 50     |         | 500 | 500 | 500   | 500     |
| NZD/USD   |        |       | 50     |         | 500 | 500 | 500   | 500     |
| USD/CHF   |        |       | 50     |         | 500 | 500 | 500   | 500     |
| USD/CAD   |        |       | 50     |         | 500 | 500 | 500   | 500     |
| EUR/CHF   |        |       | 50     |         | 500 | 500 | 500   | 500     |
| GBP/CHF   |        |       | 50     |         | 500 | 500 | 500   | 500     |
| EUR/AUD   |        |       | 50     |         | 500 | 500 | 500   | 500     |
| AUD/NZD   |        |       | 50     |         | 500 | 500 | 500   | 500     |
|           |        |       |        |         |     |     | 歴史体に言 | ナー 山城亦面 |

#### ◆設定種類◆

#### ①<u>通貨ペア</u>

各通貨ペア名が表示されます。

#### ②<u>基準Lot数</u>

基準Lot数の初期値をあらかじめ設定できます。 ※ MATRIX TRADERの取引通貨単位は、1Lot=1,000通貨です。 ただし、NOK/JPY及びSEK/JPYは1Lot=10,000通貨となります。

※ここでの設定は、【レートパネル】・【レートー覧】のLot数設定と連動しています。

#### ③<u>トレール幅</u>

トレール注文の値幅の設定ができます。
 初期設定では設定されていません。
 ※値幅の設定は、レートの表示と同じ入力方法となります。
 (例) USD/JPY トレール幅50銭(0.500)…「0.500」と入力
 (例) EUR/USD トレール幅 500pips(0.00500)…「0.00500」と入力

|         |        |       |        |         |     | <u></u> |          |          |
|---------|--------|-------|--------|---------|-----|---------|----------|----------|
| 通貨ペア毎の  | 各種初期値  |       |        |         |     |         | <b>_</b> | <b>_</b> |
| 通貨ペア    | 基準Lot数 | トレール幅 | 許容スリップ | 許容スプレッド | 指値幅 | 道指幅     | 決済指値幅    | 決済逆指幅    |
| USD/JPY |        |       | 50     |         | 500 | 500     | 500      | 500      |
| EUR/JPY |        |       | 50     |         | 500 | 500     | 500      | 500      |
| GBP/JPY |        |       | 50     |         | 500 | 500     | 500      | 500      |
| AUD/JPY |        |       | 50     |         | 500 | 500     | 500      | 500      |
| NZD/JPY |        |       | 50     |         | 500 | 500     | 500      | 500      |
| CAD/JPY |        |       | 50     |         | 500 | 500     | 500      | 500      |
| CHF/JPY |        |       | 50     |         | 500 | 500     | 500      | 500      |
| ZAR/JPY |        |       | 50     |         | 500 | 500     | 500      | 500      |
| EUR/USD |        |       | 50     |         | 500 | 500     | 500      | 500      |
| GBP/USD |        |       | 50     |         | 500 | 500     | 500      | 500      |
| EUR/GBP |        |       | 50     |         | 500 | 500     | 500      | 500      |
| AUD/USD |        |       | 50     |         | 500 | 500     | 500      | 500      |
| NZD/USD |        |       | 50     |         | 500 | 500     | 500      | 500      |
| USD/CHF |        |       | 50     |         | 500 | 500     | 500      | 500      |
| USD/CAD |        |       | 50     |         | 500 | 500     | 500      | 500      |
| EUR/CHF |        |       | 50     |         | 500 | 500     | 500      | 500      |
| GBP/CHF |        |       | 50     |         | 500 | 500     | 500      | 500      |
| EUR/AUD |        |       | 50     |         | 500 | 500     | 500      | 500      |
| AUD/NZD |        |       | 50     |         | 500 | 500     | 10       | 11       |
|         |        |       |        |         |     |         | 既定值に更    | オーチ変更    |

#### ⑥<u>指値幅</u> / ⑦<u>逆指幅</u>

新規注文画面における【指値】・【逆指】の初期値を レート差で設定できます。 ※値幅の設定は、pip入力となります。

(例)USD/JPY 指値幅5銭(0.050)……「50」と入力 (例)EUR/USD 50pips(0.00050)……「50」と入力

#### ⑧決済指值幅 / ⑨決済逆指幅

決済注文画面における【指値】・【逆指】の初期値を レート差で設定できます。

※値幅の設定は、pip入力となります。

(例)USD/JPY 指値幅5銭(0.050).....「50」と入力 (例)EUR/USD 50pips(0.00050).....「50」と入力

#### ④<u>許容スリップ</u>

【クイック注文】・【ストリーミング注文】時に適用される設定です。 クリックした時のレートから約定レートが変動した場合、 何pipsまでの変動なら約定させていいか(スリップ)を設定できます。

※成行注文・指値(逆指)注文・ワンクリック注文では適用されませんのでご注意ください。

※入力方法は、pip入力になります。
 (例)USD/JPY 許容スリップ5銭(0.050)……「50」と入力
 (例)EUR/USD 許容スリップ50pips(0.00050)……「50」と入力

#### ⑤許容スプレッド

【クイック注文】・【ストリーミング注文】時に適用される設定です。 初期設定では設定されていません。 市場のスプレッド(売値と買値の差)が広がった場合、何pips以上広がったら 注文が発注されないようにするか(許容スプレッド)を設定できます。

※入力方法は、pip入力になります。
 (例)USD/JPY 許容スリップ5銭(0.050)……「50」と入力
 (例)EUR/USD 許容スリップ50pips(0.00050)……「50」と入力

#### 10 <u>既定値に戻す</u>

各初期値を初期設定の値に戻します。

基準Lot数は1に、トレール幅は0(設定なしの状態)に、許容スリップは50に、 指値幅・逆指幅・決済指値幅・決済逆指幅は500になります。

#### <u>⑪一括変更</u>

トレール幅を除く各種初期値の設定について、 全通貨ペアに対し一括で変更することができます。

※1pipの定義について
 当社では対円通貨ペア 1pip=0.001
 対円以外 1pip=0.0001

<u>目次</u>

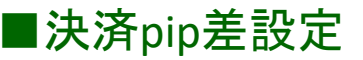

#### 【決済pip差注文】における指値・逆指・トレールの値幅を設定することができます。

※決済pip差の設定手順は<u>こちら</u>

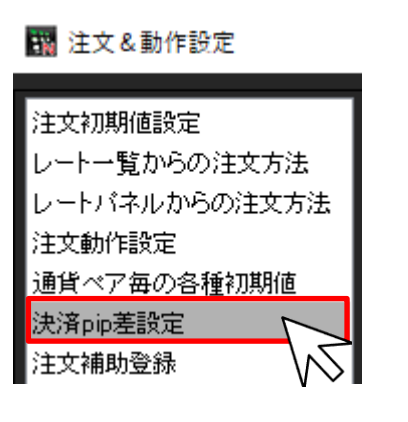

#### ◆設定種類◆

#### ①<u>通貨ペア</u>

各通貨ペア名が表示されます。

#### ②<u>指值/③逆指</u>

決済pip差注文画面における【指値】・【逆指】の初期値を レート差で設定できます。 ※値幅の設定は、pip入力となります。

(例) USD/JPY 指値幅5銭(0.050)......「50」と入力 (例) EUR/USD 50pips(0.00050)......「50」と入力

| ·済, 1 <sub>設定</sub> | 2   |     | 4     |  |
|---------------------|-----|-----|-------|--|
| 通貨ペア                | 指値  | 逆指  | トレール幅 |  |
| JSD/JPY             | 500 | 500 |       |  |
| EUR/JPY             | 500 | 500 |       |  |
| GBP/JPY             | 500 | 500 |       |  |
| AUD/JPY             | 500 | 500 |       |  |
| VZD/JPY             | 500 | 500 |       |  |
| AD/JPY              | 500 | 500 |       |  |
| CHF/JPY             | 500 | 500 |       |  |
| ZAR/JPY             | 500 | 500 |       |  |
| EUR/USD             | 500 | 500 |       |  |
| BP/USD              | 500 | 500 |       |  |
| UR/GBP              | 500 | 500 |       |  |
| NUD/USD             | 500 | 500 |       |  |
| vzd/usd             | 500 | 500 |       |  |
| JSD/CHF             | 500 | 500 |       |  |
| .SD/CAD             | 500 | 500 |       |  |
|                     |     |     |       |  |

#### ④<u>トレール幅</u>

決済pip差注文画面におけるトレール注文の値幅の設定ができます。 初期設定では設定されていません。

※値幅の設定は、レートの表示と同じ入力方法となります。

- (例) USD/JPYトレール幅50銭(0.500)…「0.500」と入力
- (例) EUR/USDトレール幅 500pips(0.00500)…「0.00500」と入力

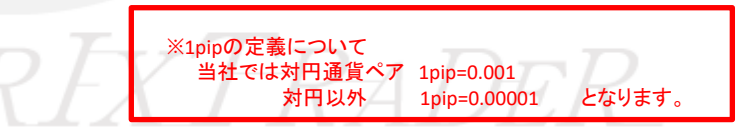

| 決済pip差設定 |     |     |       |   |          |
|----------|-----|-----|-------|---|----------|
| 通貨ペア     | 指値  | 逆指  | トレール幅 |   |          |
| USD/JPY  | 500 | 500 |       |   | <u>^</u> |
| EUR/JPY  | 500 | 500 |       |   |          |
| GBP/JPY  | 500 | 500 |       |   |          |
| AUD/JPY  | 500 | 500 |       |   |          |
| NZD/JPY  | 500 | 500 |       |   |          |
| CAD/JPY  | 500 | 500 |       |   | =        |
| CHF/JPY  | 500 | 500 |       |   |          |
| ZAR/JPY  | 500 | 500 |       |   |          |
| EUR/USD  | 500 | 500 |       |   |          |
| GBP/USD  | 500 | 500 |       |   |          |
| EUR/GBP  | 500 | 500 |       |   |          |
| AUD/USD  | 500 | 500 |       |   |          |
| NZD/USD  | 500 | 500 |       |   |          |
| USD/CHF  | 500 | 500 |       | 5 | 6        |
| USD/CAD  | 500 | 500 |       |   |          |
|          |     |     |       |   | Ψ.       |

#### ⑤ <u>既定値に戻す</u>

各初期値を初期設定の値に戻します。 決済pip差(指値)/(逆指)は500に、 決済pip差(トレール)は0(設定なしの状態)になります。

#### ⑥<u>一括変更</u>

決済pip差(指値)・決済pip差(逆指)の初期値の設定について、 全通貨ペアに対し一括で変更することができます。

※決済pip差(トレール幅)は一括で変更できません。

目次

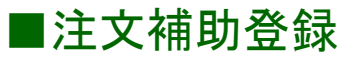

注文画面の【Lot数】【レート】【レート差・トレール幅】【金額】入力の補助機能である、プルダウン部分の数値を追加・変更・削除 することができます。

📆 注文&動作設定

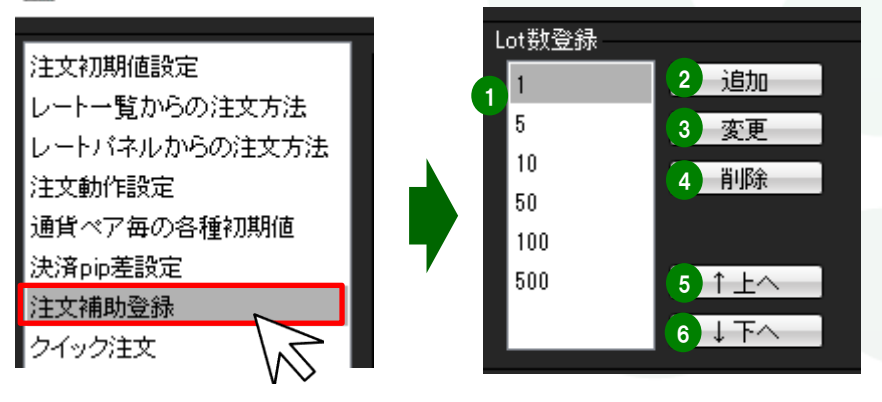

#### ◆設定種類◆

#### ①登録内容

現在登録されている内容が表示されます。

#### ②<u>追加</u>

それぞれの項目の数値を追加登録できます。

#### ③<u>変更</u>

登録している数値を変更することができます。

#### ④削除

登録している数値を削除することができます。

#### ⑤介上へ / ⑥ ↓下へ

登録の順番を上下に並び替えることができます。

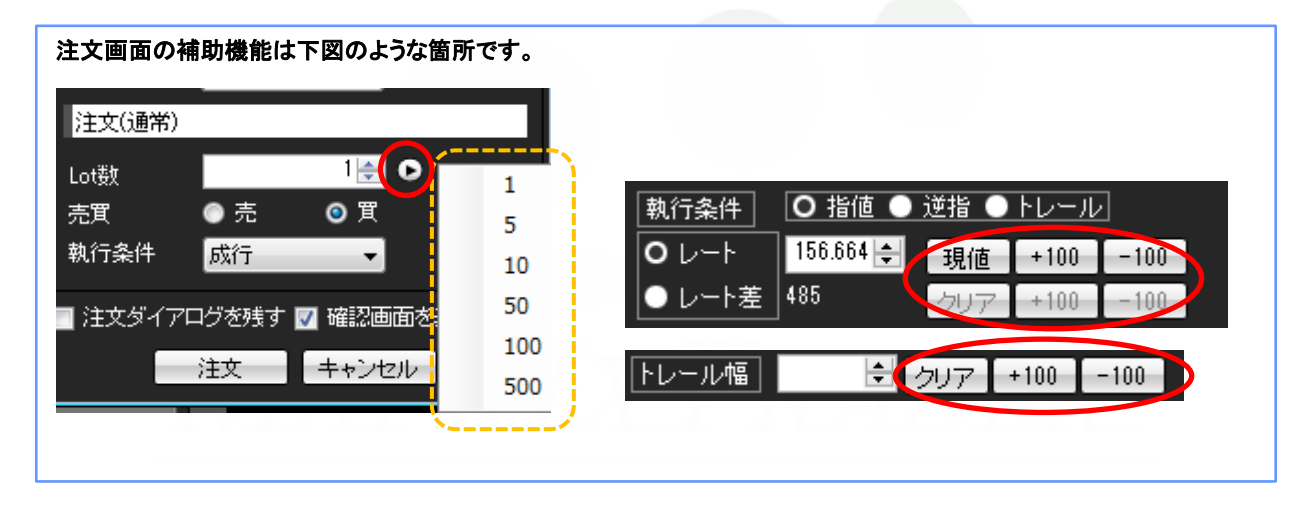

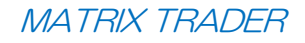

■クイック注文

クイック注文画面に関する各設定ができます。 各チェックボックスに✔を入れると設定が有効に、✔を外すと設定が無効になります。

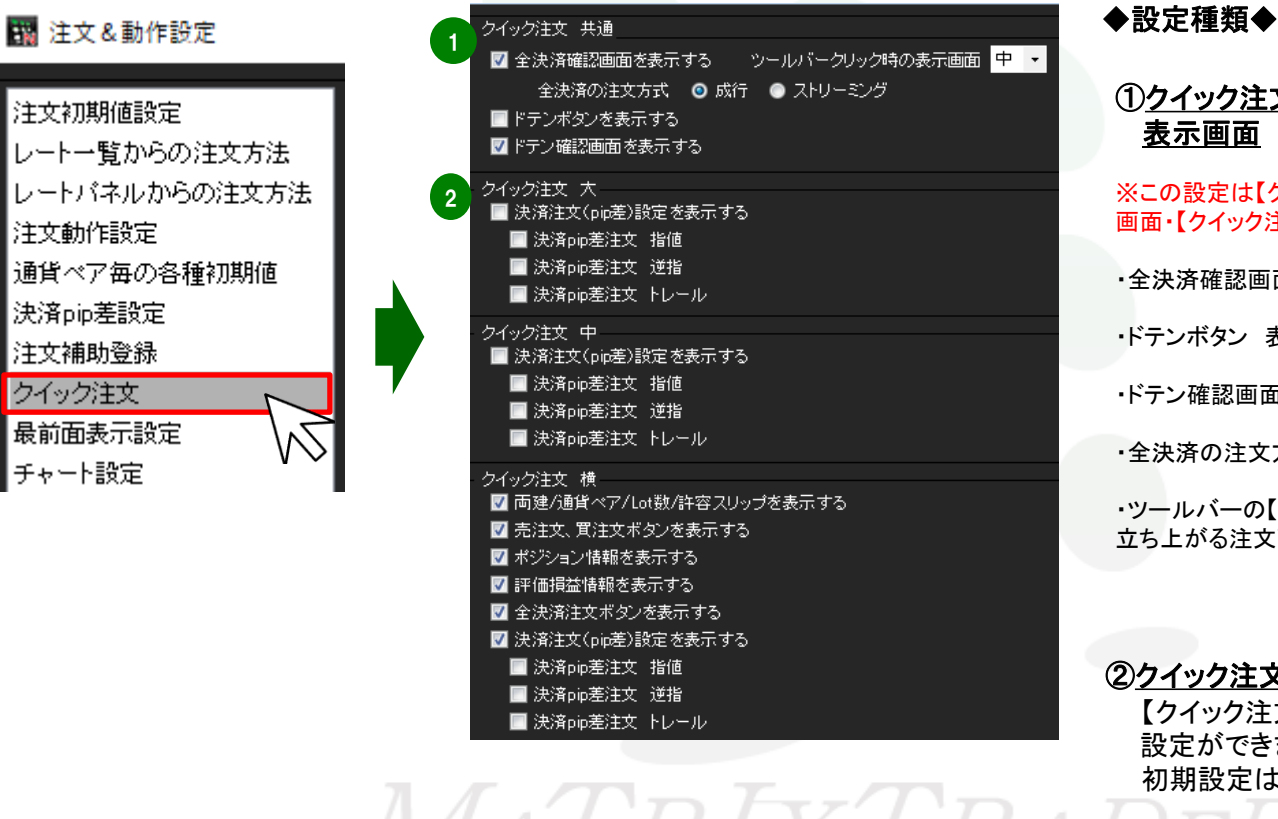

# ①クイック注文 共通/ツールバークリック時の

※この設定は【クイック注文 大】画面・【クイック注文 中】 画面・【クイック注文 横】画面共通の設定になります。

·全決済確認画面 表示·非表示 (初期設定は表示) ・ドテンボタン 表示・非表示 (初期設定は非表示) ・ドテン確認画面 表示・非表示 (初期設定は表示) ・全決済の注文方式
 (初期設定は成行) ・ツールバーの【クイック注文】アイコンをクリックした際に、 立ち上がる注文画面のサイズ設定 (初期設定は中)

を設定できます。

②クイック注文 大 【クイック注文 大】画面の決済pip差注文の 設定ができます。 初期設定は設定されていません。

| クイック注文 共通<br>▼ 全決済確認画面を表示する ツールバークリック時の表示画面 中 ・<br>全決済の注文方式 ③ 成行 ④ ストリーミング<br>■ ドテンボタンを表示する<br>▼ ドテン確認画面を表示する                                                                                                    | ③ <u>クイック注文 中</u><br>【クイック注文 中】画面の決済pip差注文の設定ができます。<br>初期設定は設定されていません。                                                                  |
|----------------------------------------------------------------------------------------------------|----------------------------------------------------------------------------------------------------|
| クイック注文 大<br>■ 決済注文(pip差)設定を表示する<br>■ 決済pip差注文 指値<br>■ 決済pip差注文 逆指<br>■ 決済pip差注文 トレール                                                                                                    | <ul> <li>④クイック注文 横</li> <li>【クイック注文 横】画面の画面表示内容の設定と決済pip差注文の設定ができます。</li> <li>初期設定では、決済pip差注文の執行条件の設定を除き、✔が入っています。</li> </ul>           |
| <ul> <li>3 クイック注文 中</li> <li>■ 決済注文(pip差)設定を表示する</li> <li>■ 決済pip差注文 指値</li> <li>■ 決済pip差注文 逆指</li> <li>■ 決済pip差注文 トレール</li> </ul>                                                                                                 | <ul> <li>☑ 両建/通貨ペア/Lot数/許容スリップを表示する</li> <li>☑ 売注文、貫注文ボタンを表示する</li> <li>☑ ポジション情報を表示する</li> <li>☑ 評価損益情報を表示する</li> </ul>                |
| <ul> <li>         クイック注文 横         ⑦ 両建/通貨ペア/Lot数/許容スリップを表示する         ⑦ 売注文、買注文ボタンを表示する         ⑦ ボジション情報を表示する         ⑦ 評価損益情報を表示する         ⑦ 全決済注文/収済と文表示する         ⑦ 決済注文(pip差)設定を表示する         ■ 決済in表注文 指値         </li> </ul> | <ul> <li>☑ 全決済注文ボタンを表示する</li> <li>☑ 決済注文(pip差)設定を表示する</li> <li>■ 決済pip差注文 指値</li> <li>■ 決済pip差注文 逆指</li> <li>■ 決済pip差注文 トレール</li> </ul> |
| <ul> <li>■ 次済pip差注文 逆指</li> <li>■ 決済pip差注文 トレール</li> </ul>                                                                                                    | <ul> <li>※ここでの設定は、【クイック注文 横】画面の<br/>画面右上にある 200 と連動しています。</li> <li>決済指値 500 </li> <li>決済進指/トレール 500 </li> </ul>                         |
|                                                                                                    | I FX T RATER                                                                                                    |

<u>目次</u>

# ■最前面表示設定

MATRIX TRADER

設定した画面を最前面表示にすることができます。

#### 【最前面表示設定】

各画面を取引画面本体と切り離し独立表示させた後、さらに、パソコン画面の最前面に常に表示させる機能です。

#### 🌇 注文&動作設定

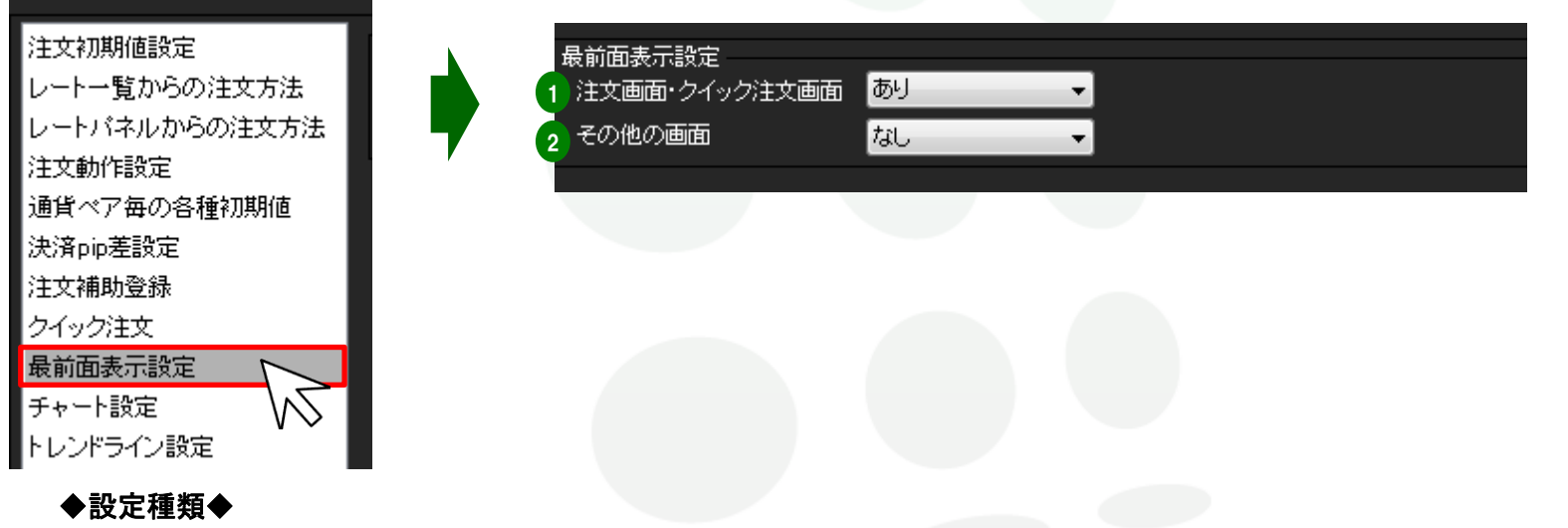

## ①注文画面・クイック注文画面

【注文画面】・【クイック注文画面】の最前面表示について【あり】・【なし】の設定ができます。 初期設定では、【あり】になっています。

#### ② その他の画面

【注文画面】・【クイック注文画面】以外の各ウィンドウの最前面表示について【あり】・【なし】の設定ができます。 初期設定では、【なし】になっています。

<u>目次</u>

■チャート設定

チャート画面の表示等を設定することができます。

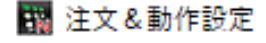

注文初期値設定

レートー覧からの注文方法 レートパネルからの注文方法

注文動作設定

通貨ペア毎の各種初期値

決済pip差設定

注文補助登録

クイック注文

最前面表示設定

チャート設定

トレンドライン設定 トレンドラインツール設定 終了設定

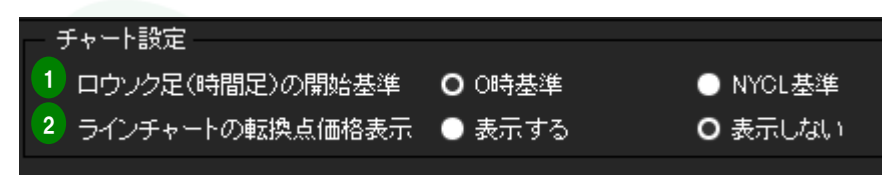

#### ①ロウソク足(時間足)の開始基準

チャートの2時間~12時間足の開始基準を、【0時基準】・【NYCL基準】から設定できます。 ※時間足チャートの基準を変更すると、トレンドラインの表示足が意図せず変わる場合があります。ご注意ください。 【**O時基準】** 

0時基準の開始となります。

【NYCL基準】

ニューヨーククローズ基準(米国標準時間採用時:午前7時、米国夏時間採用時:午前6時)の開始となります。

#### **②ラインチャートの転換点価格表示**

ラインチャートを利用する際の転換点価格を【表示する】・【表示しない】から選択できます。

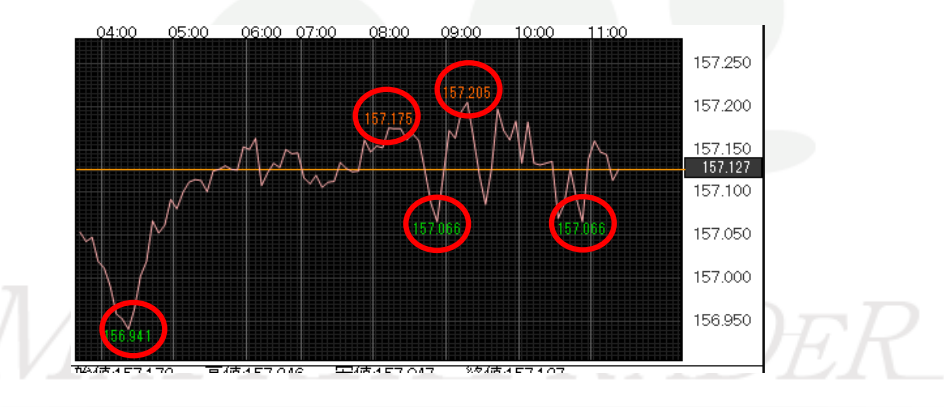

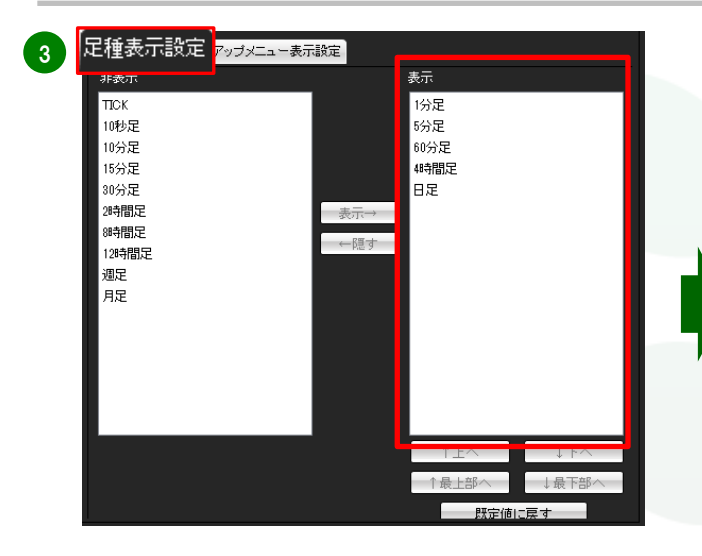

#### <u>③足種表示設定</u>

チャートの足種メニューに表示させる内容を設定できます。

| ÎN              | チャート: USD/JPY    | 1分足                                  |                        |              |
|-----------------|------------------|--------------------------------------|------------------------|--------------|
|                 | USD/JPY 🗸 🗸      | 1分足 🗸 🗸                              | ローソク(BID) 🗸 🗸          | // ~ 検       |
| <u>회</u><br>(2) | 2024/09/03 14:12 | 1分足<br>5分足<br>60分足<br>4時間足<br>日足     | 高値:146.559<br>3 14:12] | 安値:146.540 終 |
| 3115            |                  | ╺ <mark>┝╶╹</mark> ┫┥┑ <sub>┲┲</sub> | <u>u,</u>              |              |

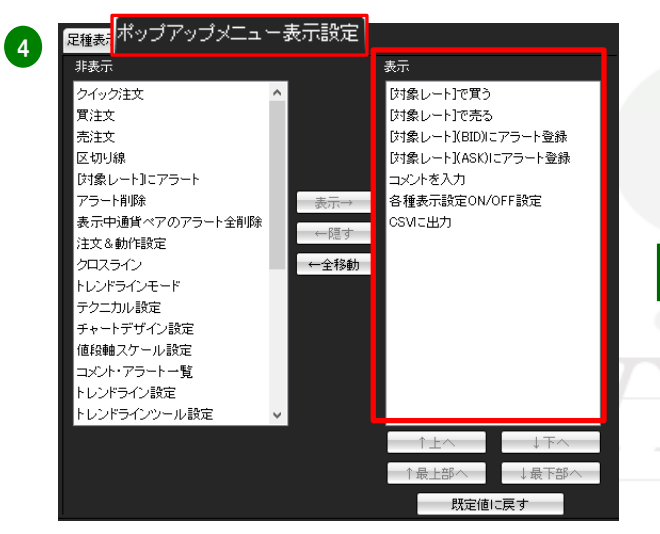

#### ④ポップアップメニュー表示設定

チャート画面で右クリックしたときに表示されるポップアップメニューの内容を 設定できます。

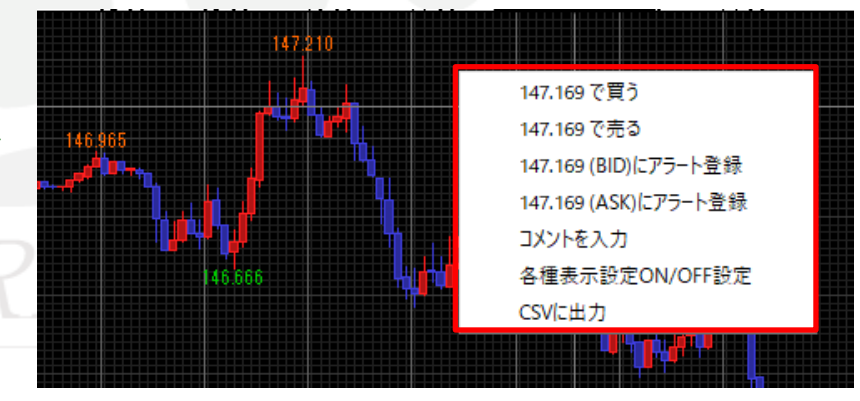

# ■トレンドライン設定

MATRIX TRADER

【チャート】画面で引くトレンドラインの初期設定ができます。

#### 📆 注文&動作設定

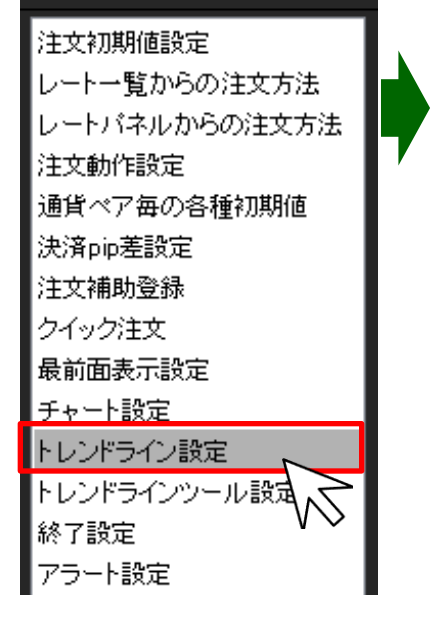

| 直線                                          |                          |
|---------------------------------------------|--------------------------|
|                                             | 表示設定 🖸 すべての足種 💿 描画した足種のみ |
| 終占 ■ 線发延長 線種 「点線 」 >                        | ● 描画した足種以下すべて            |
|                                             |                          |
|                                             | ま子設定 ● オペヤの兄孫 ● 講画 も兄孫のみ |
|                                             |                          |
| 111段軸 ● 左 ● 現界 ● 右 ● なし                     | ● 抽画した定種以下すべて            |
| 垂直線                                         |                          |
| ラベルの表示位置                                    | 表示設定 🖸 すべての足種 💿 描画した足種のみ |
| 時間軸 ●上 ●境界 ●下 ○なし                           | ● 描画した足種以下すべて            |
|                                             |                          |
| フィボナッチレベル スター                               | 表示設定 Ο すべての足種 ● 描画した足種のみ |
|                                             | ● 描画 た足種以下すべて            |
|                                             |                          |
| ● 70.0% ● 100.0% ● 101.0% ● 201.0% ● 420.0% |                          |
| レートの表示位置 ● 左 ● 右 ● 反対側                      |                          |
|                                             |                          |
| ー フィボナッチエンスハンション<br>フィボナッチレベル - M 歴史値       | 表示設定 Ο すべての足種 ● 描画した足種のみ |
|                                             |                          |
| 各レベルのレートを表示 ●する ●しない                        |                          |
| レートの表示位置 ● 左 ● 右 ● 反対側                      |                          |
|                                             |                          |
|                                             | 表示設定 Ο すべての足種 ● 描画した足種のみ |
| 23.6 🗸 38.2 🗸 50.0                          | ● 描画 た足種以下すべて            |
| 61.8 78.6 100.0                             |                          |
| 各レベルの値を表示 ●する ●しない                          |                          |
|                                             |                          |
| ● 描いた順の古いラインから削除 ● 過去を指しているラインから削除(水平線) 郡   | 徐() O 何もしない              |
|                                             |                          |

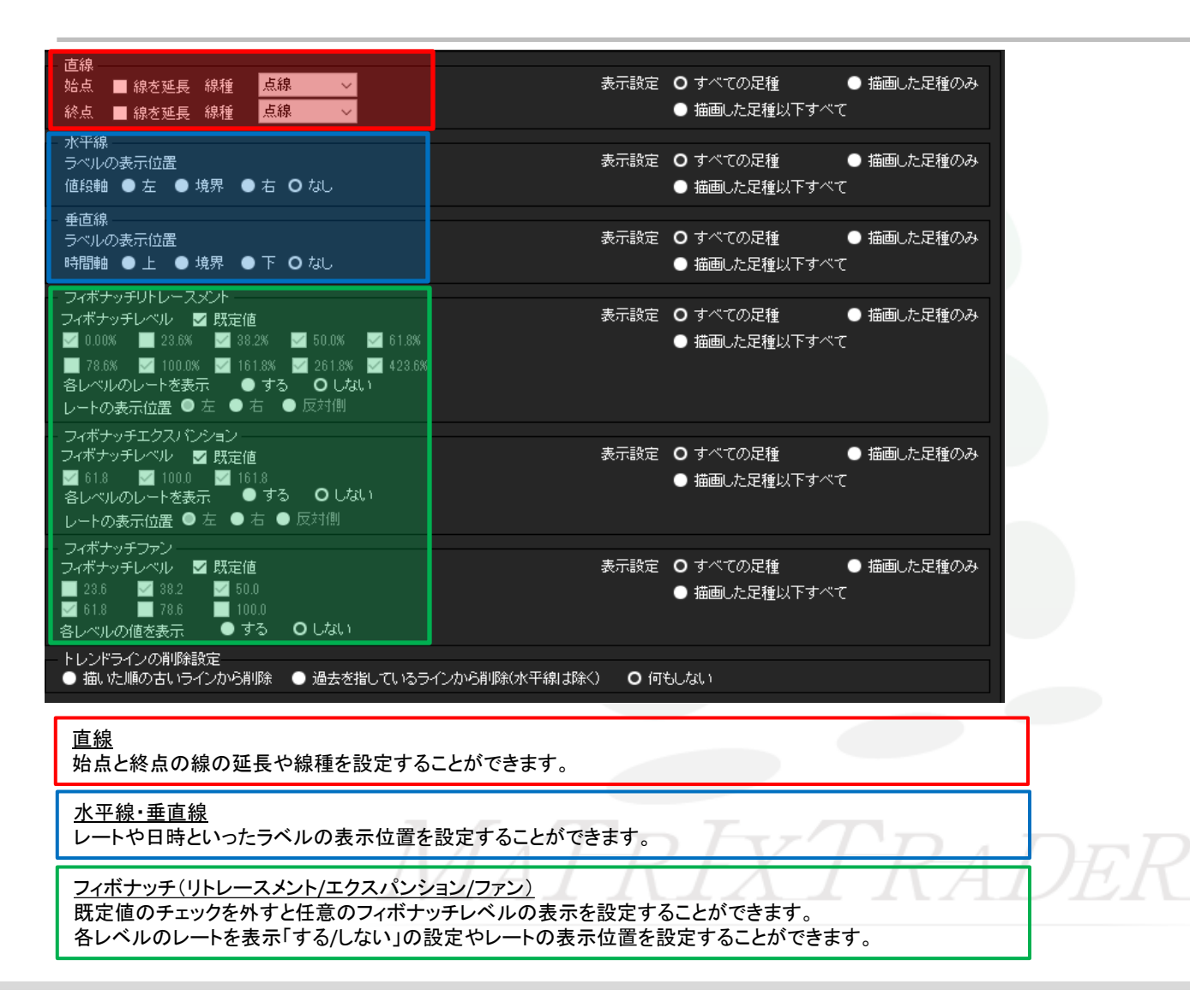

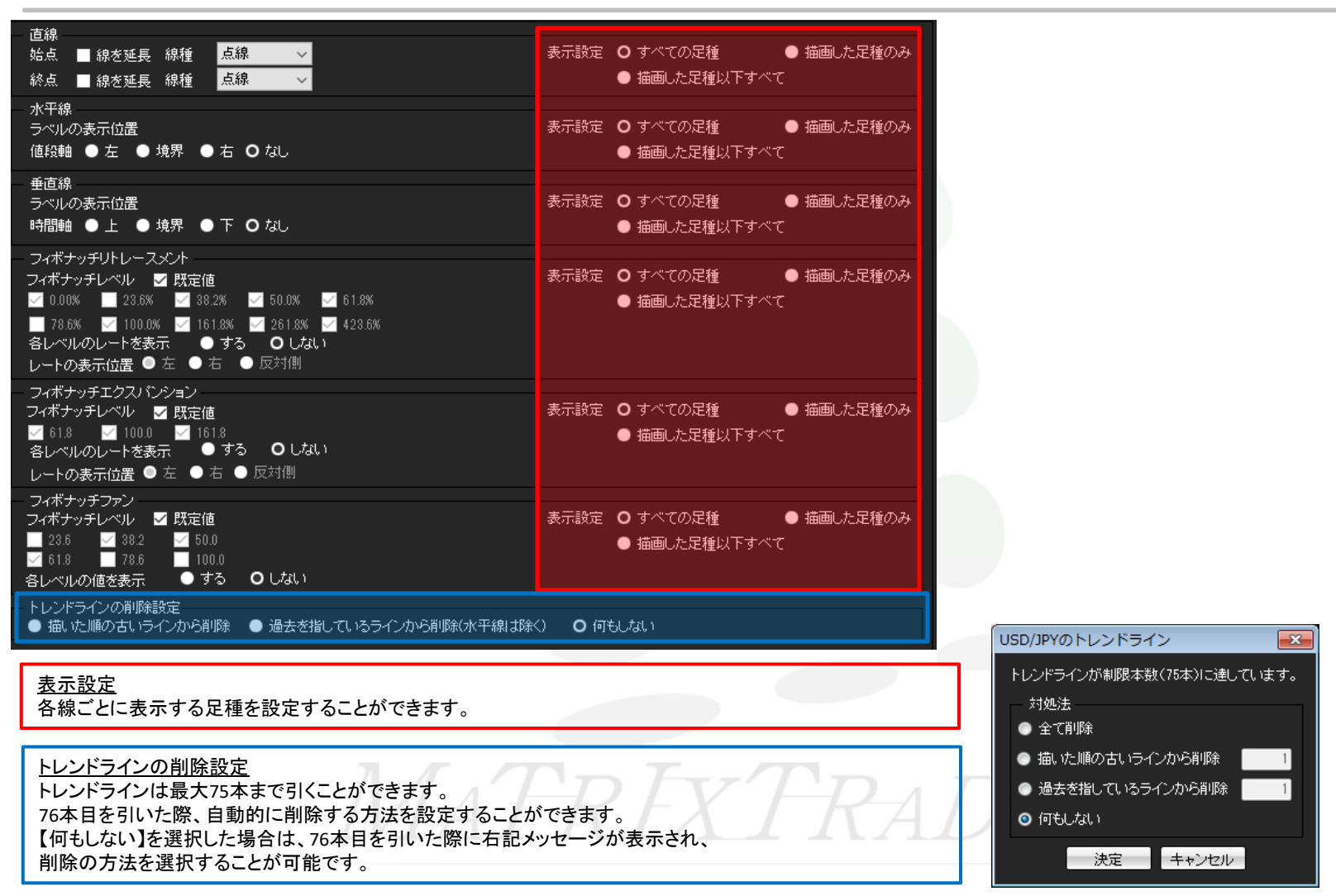

# ■トレンドラインツール設定

MATRIX TRADER

【チャート】画面でトレンドラインツールに表示させる項目を設定できます。

#### 注文&動作設定

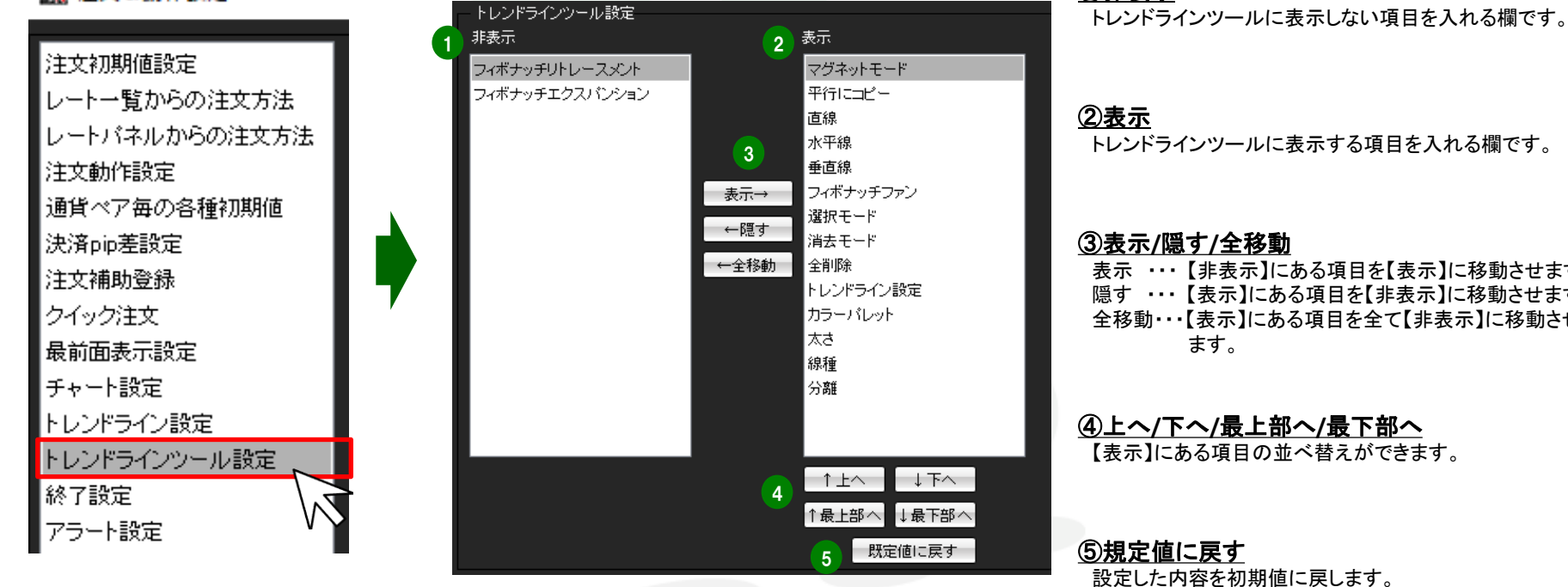

①非表示

トレンドラインツールに表示する項目を入れる欄です。

表示 ・・・ 【非表示】にある項目を【表示】に移動させます。 隠す ・・・ 【表示】にある項目を【非表示】に移動させます。 全移動・・・【表示】にある項目を全て【非表示】に移動させ

#### ④上へ/下へ/最上部へ/最下部へ

【表示】にある項目の並べ替えができます。

設定した内容を初期値に戻します。

注文&動作設定ートレンドラインツール設定

目次

■終了設定

○ 設定を保存してからログアウトする
 ● 設定を保存せずログアウトする

■ 次回よりこの画面を表示しない。

ログアウト キャンセル

#### 終了時やログアウト時に表示される【確認画面】や【設定の保存】の設定ができます。

🔣 注文&動作設定

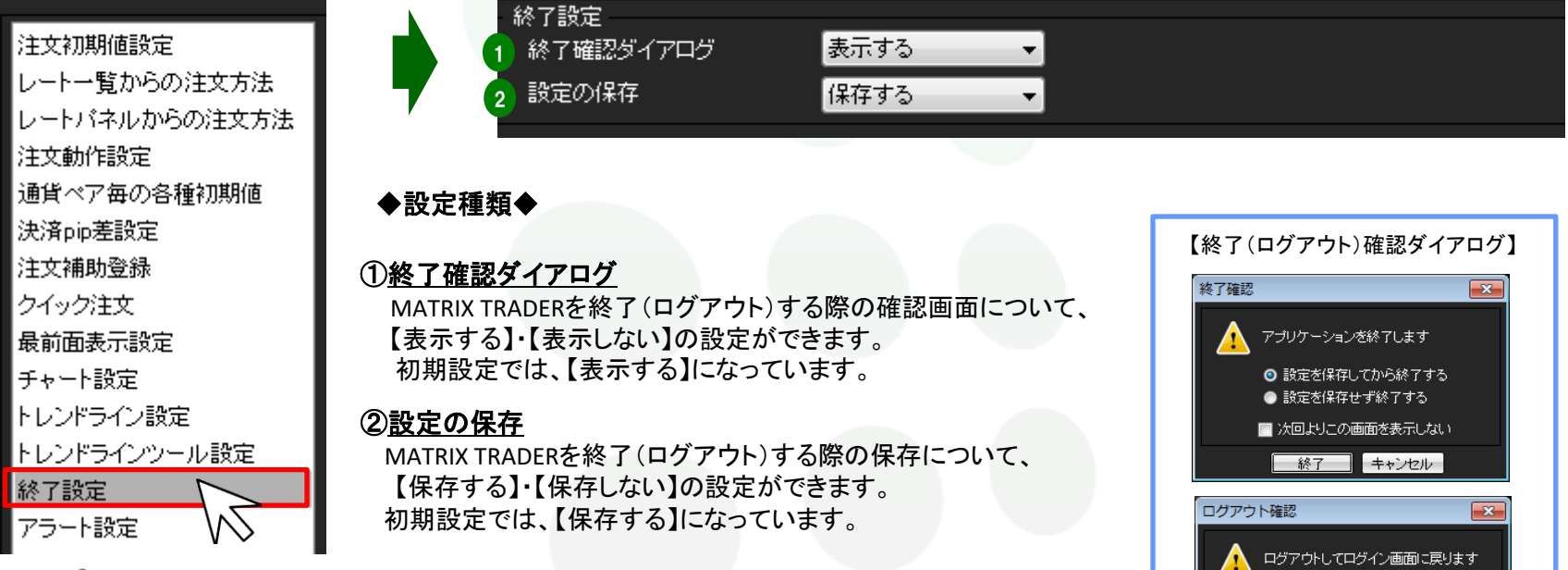

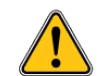

【終了設定】における設定と終了(ログアウト)確認ダイアログ内での設定は連動しています。

 【終了設定)】
 【終了確認ダイアログ)】

 設定の保存
 保存する

(保存する ▼ ○ 設定を保存してから終了する

保存しない

表示する

表示しない

◎ 設定を保存せずログアウトする

■ 次回よりこの画面を表示しない
✓ 次回よりこの画面を表示しない

目次

設定の保存

終了確認ダイアログ

終了確認ダイアログ

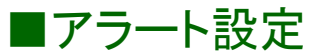

チャートに登録したアラート値段にレートが達した際の「お知らせ方法」の設定ができます。

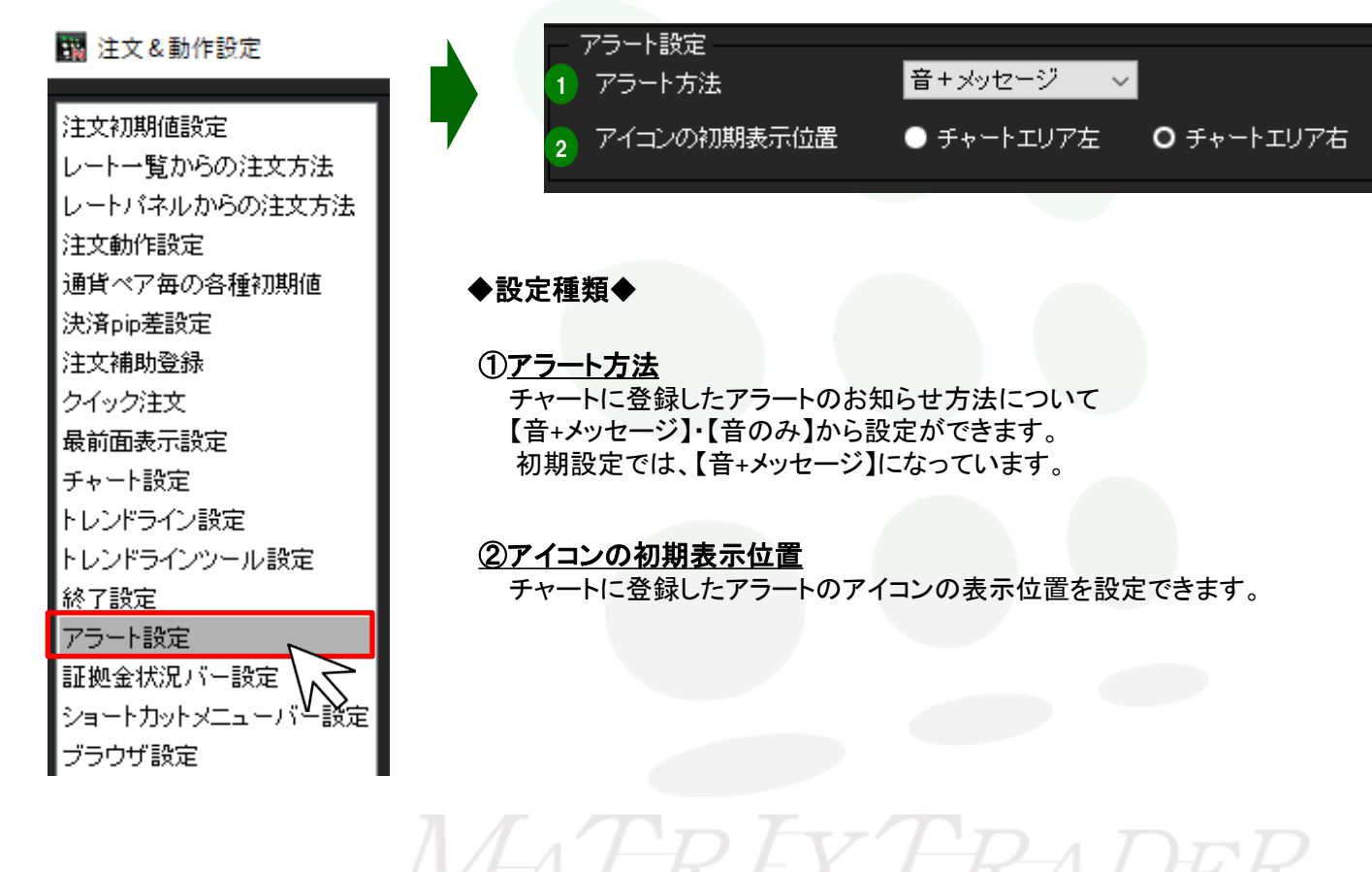

目次

# ■証拠金状況バー設定

MATRIX TRADER

- • ×

取引画面上部に表示されている証拠金状況バーの表示設定ができます。

MATRIX TRADER

#### 🜃 注文&動作設定

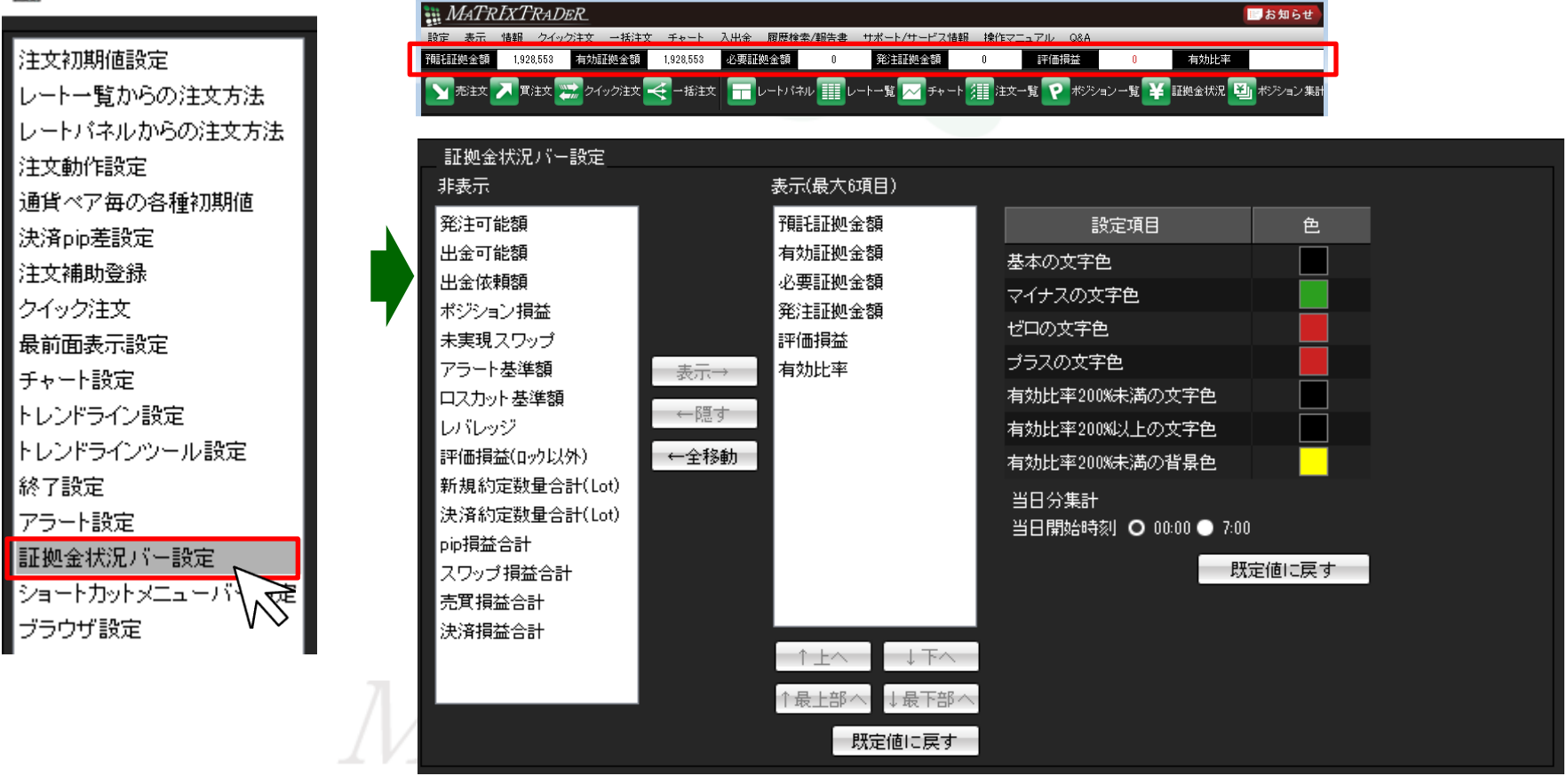

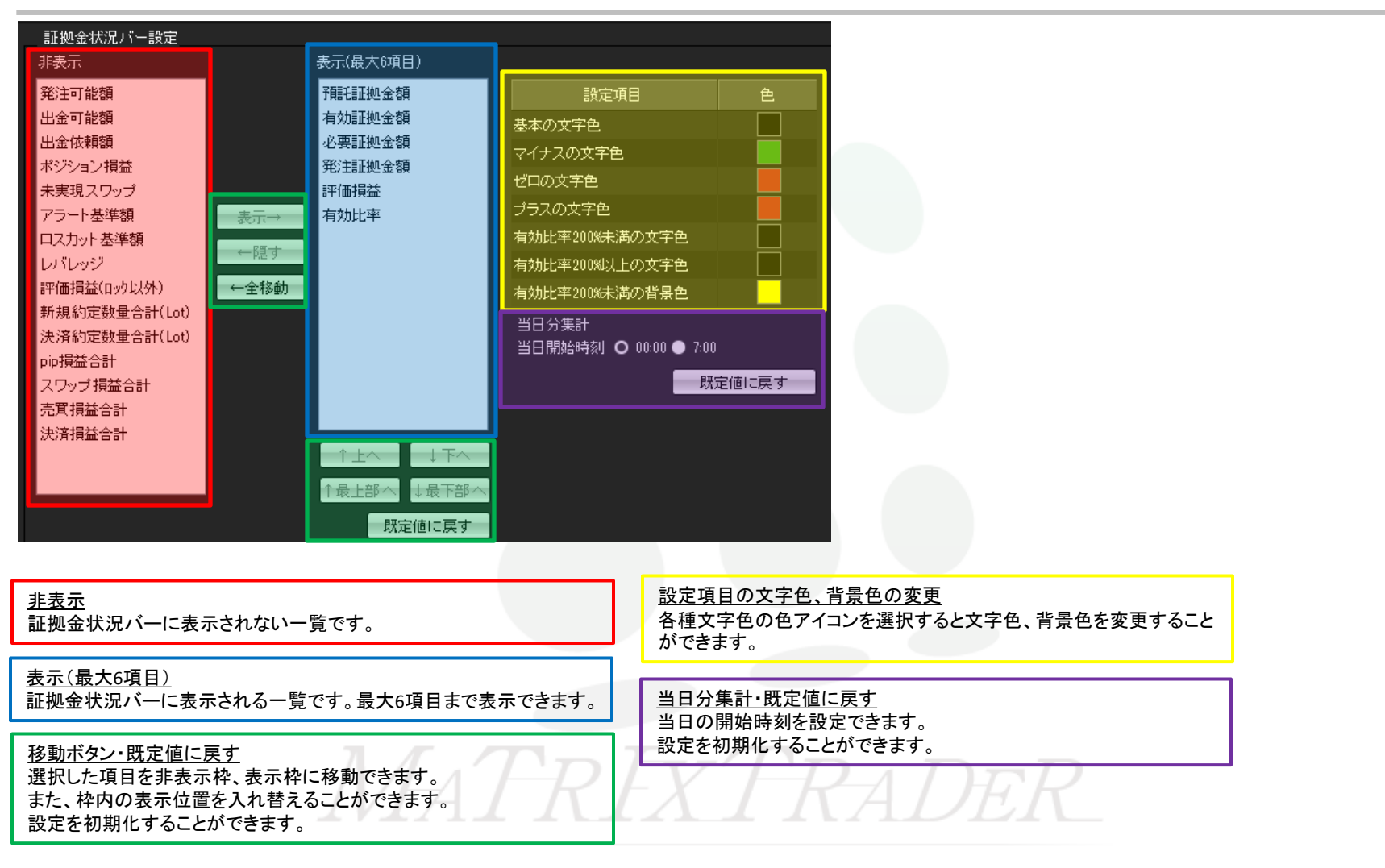

#### 証拠金状況バーに表示される項目の文字色の設定ができます。

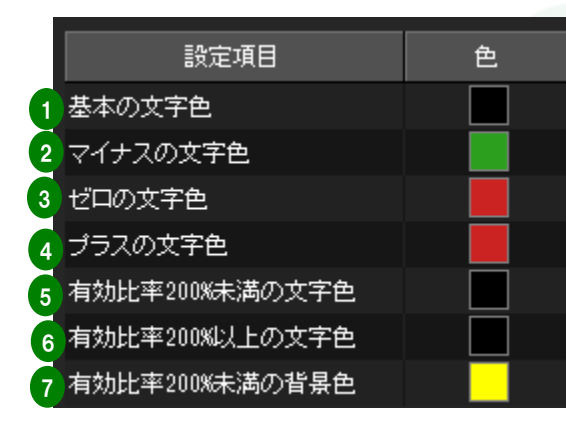

【初期設定(既定値)の色】

#### ①<u>基本の文字色</u>

【有効比率】以外の項目の数字の通常時の色を設定できます。

#### ②<u>マイナス時文字色</u>

【有効比率】以外の項目の数字がマイナスになった際の色を設定できます。

#### ③ ゼロの文字色

【有効比率】以外の項目の数字が0(ゼロ)の時の色を設定できます。

#### ④プラスの文字色

【有効比率】以外の項目の数字がプラスの状態時の色を設定できます。

#### ⑤有効比率200%未満の文字色 / ⑥有効比率200%以上の文字色

【有効比率】の数字が200未満の時、200%以上のときの文字色の設定が できます。

#### ⑦有効比率200%未満の背景色

【有効比率】の数字が200未満の時の背景色を 設定できます。

目次

## ■ショートカットメニューバー設定

MATRIX TRADER

ショートカットメニューバーに表示する項目を変更することができます。

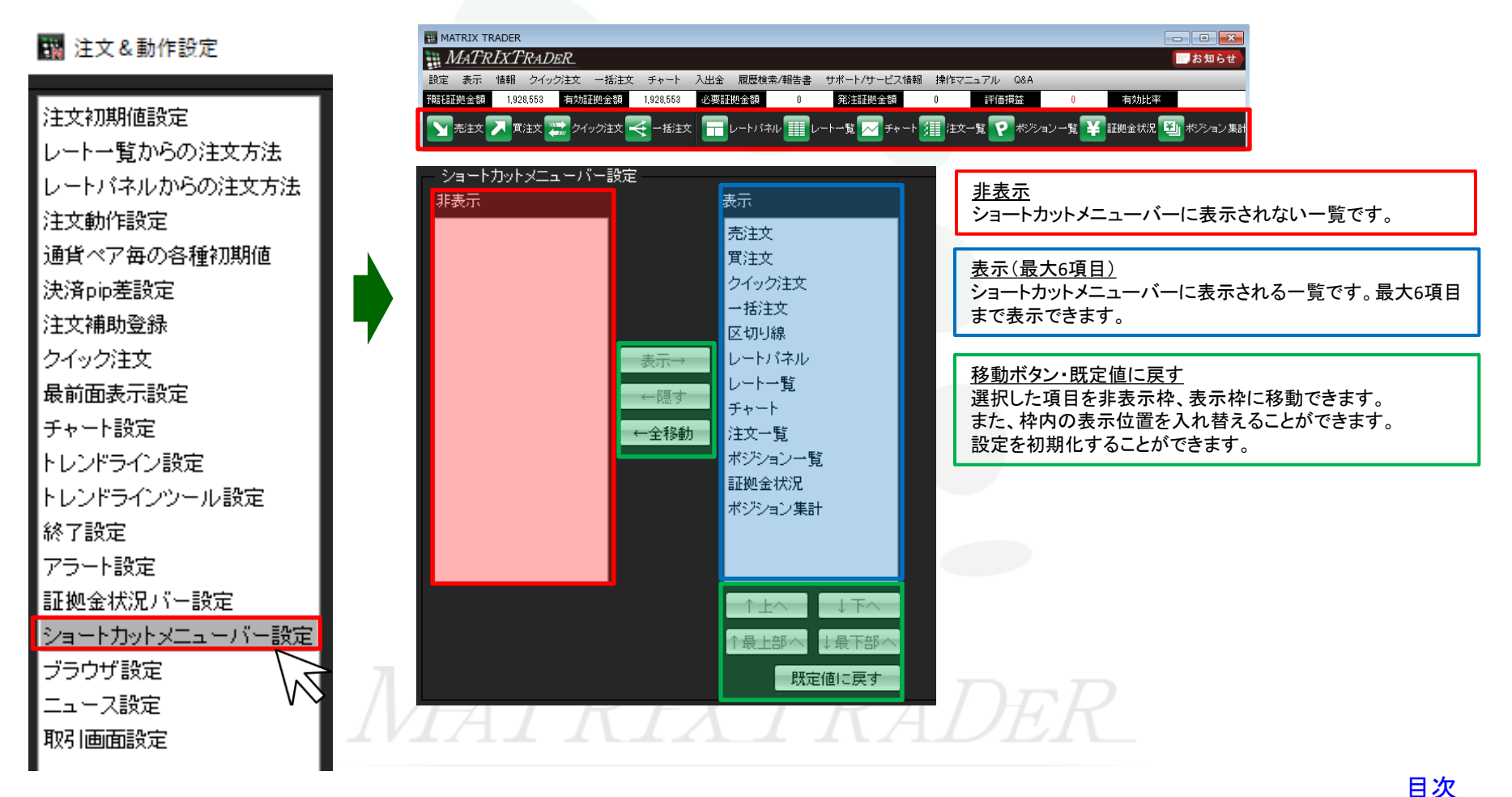

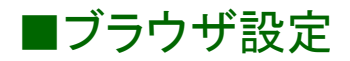

クイック入金画面に使用するブラウザの設定ができます。 初期設定ではInternet Explorerが選択されています。

#### 🌃 注文&動作設定

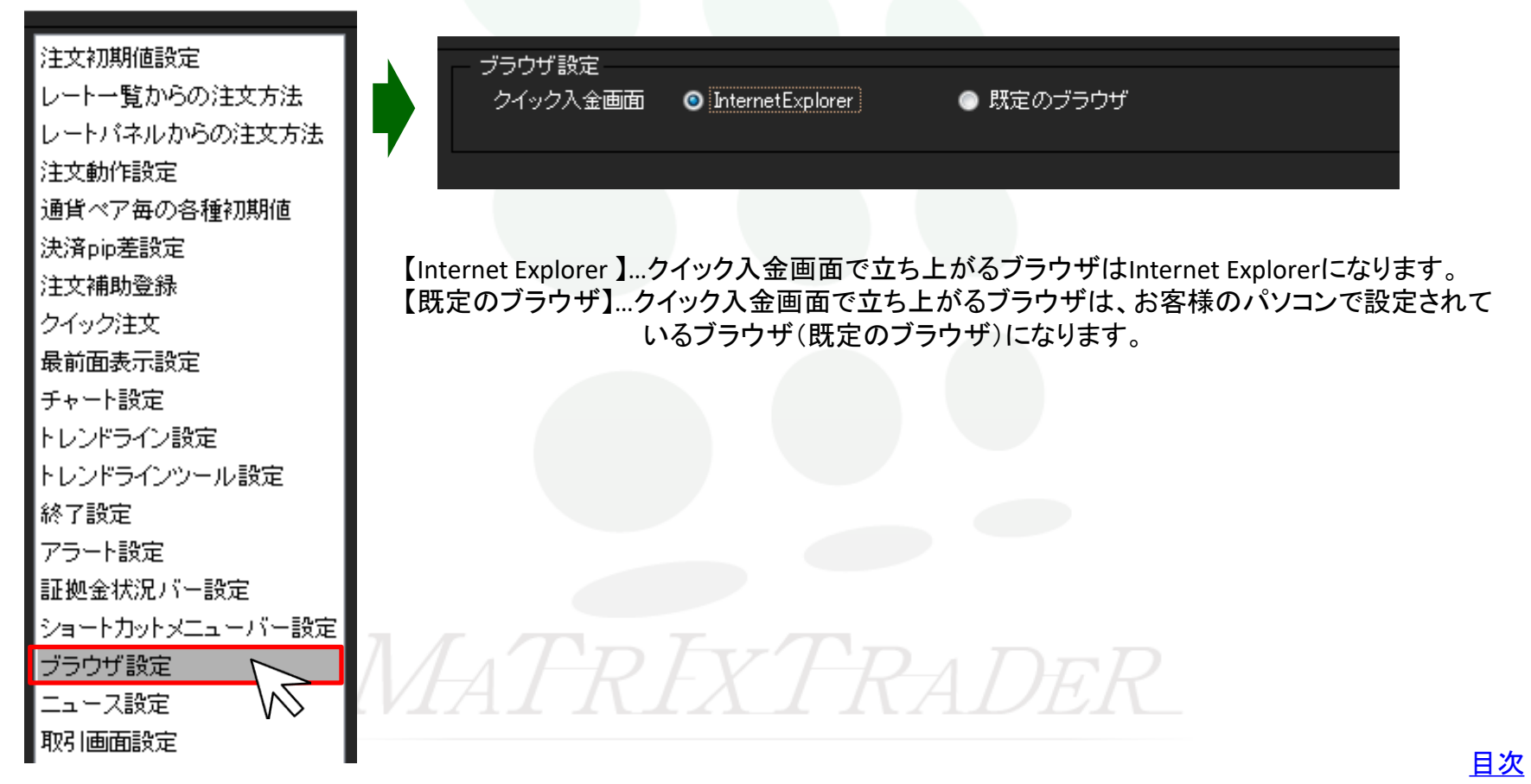

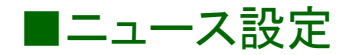

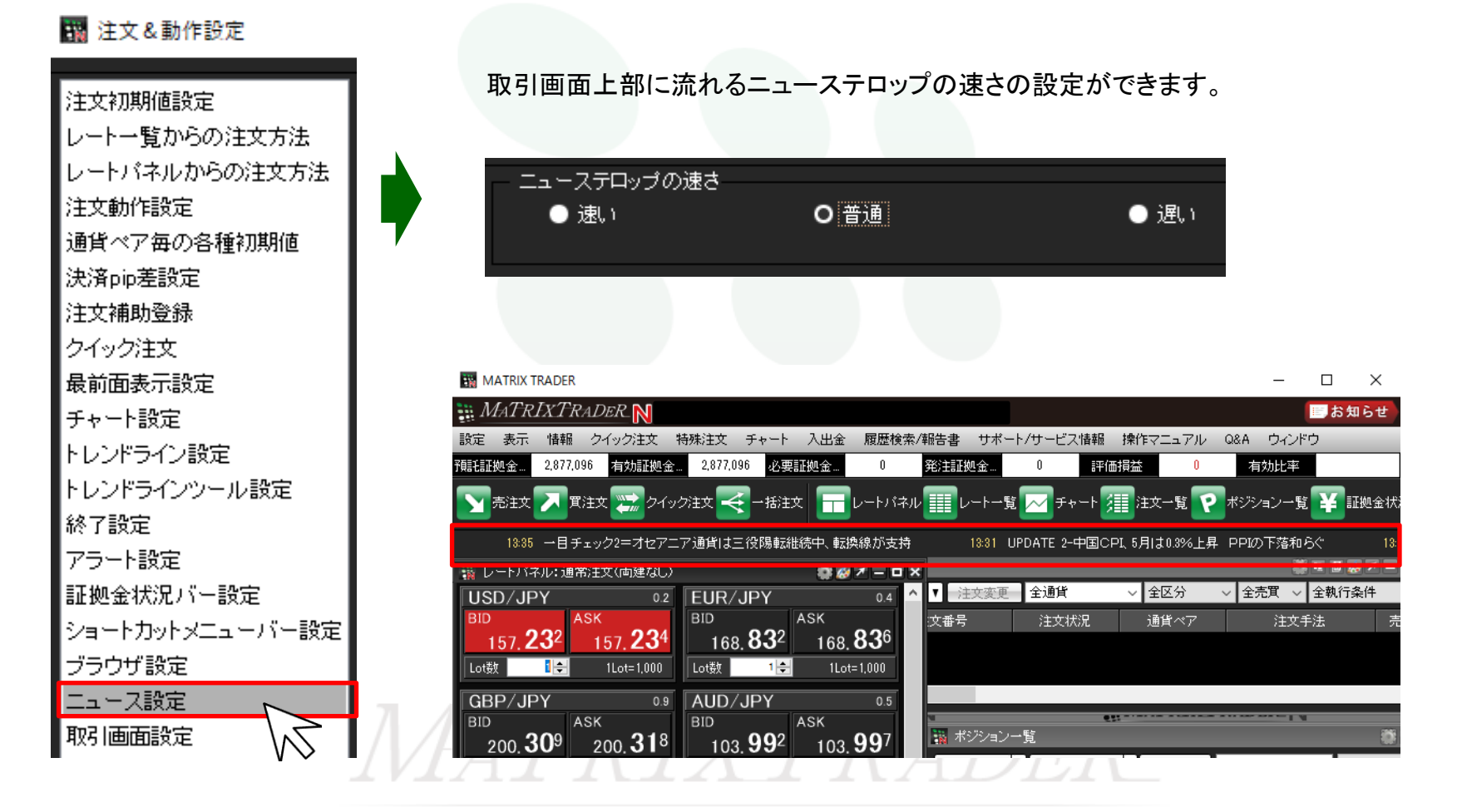

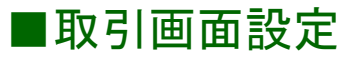

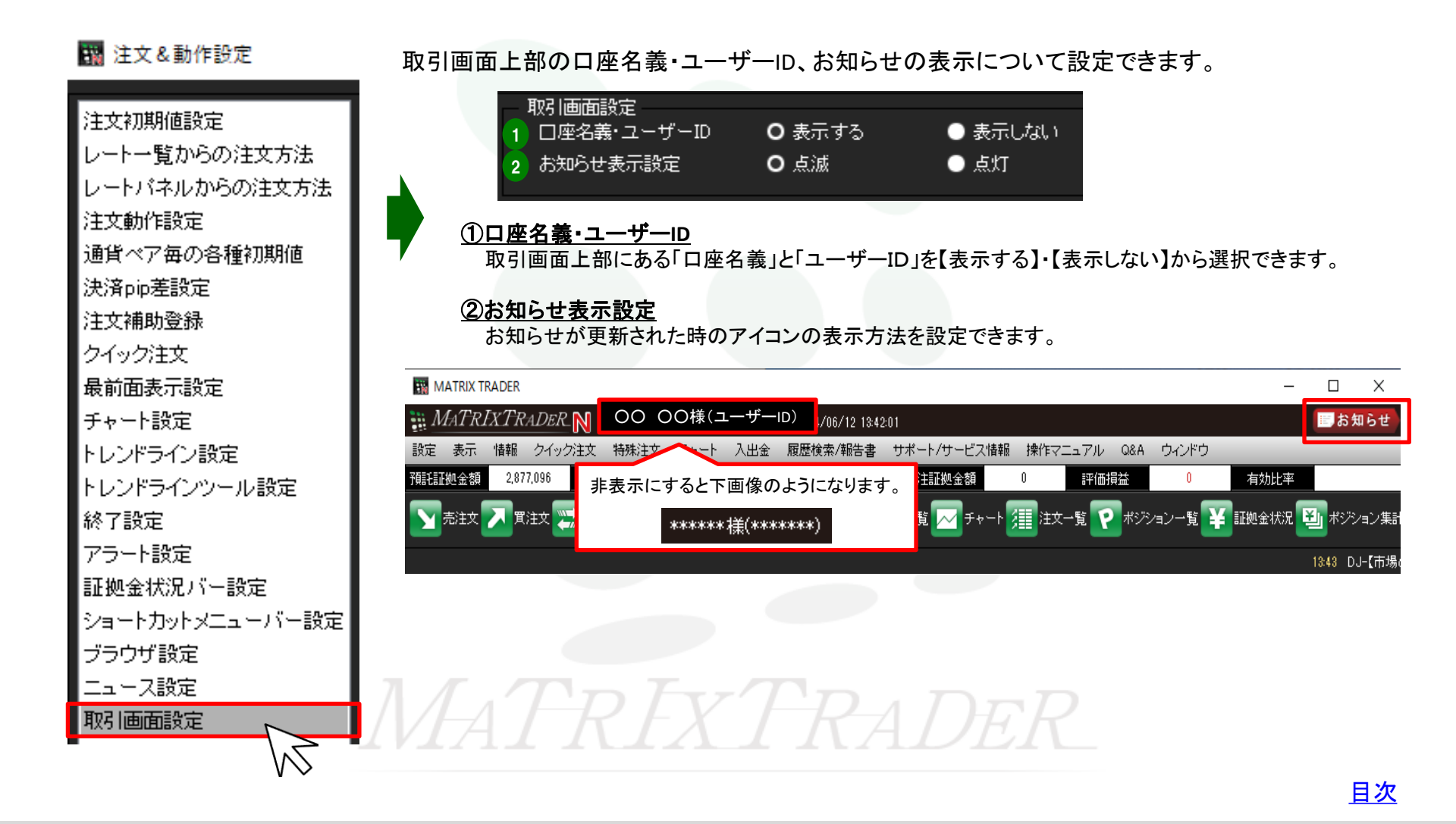